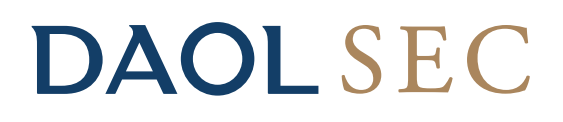

# **ขั้นตอนการชำระ Bill Payment** (ฝากเงินหลักประกันบัญชีซื้องายหุ้น / อนุพันธ์ <u>ผ่านเว็บไซต์ของธนา</u>คาร ( Internet Banking )

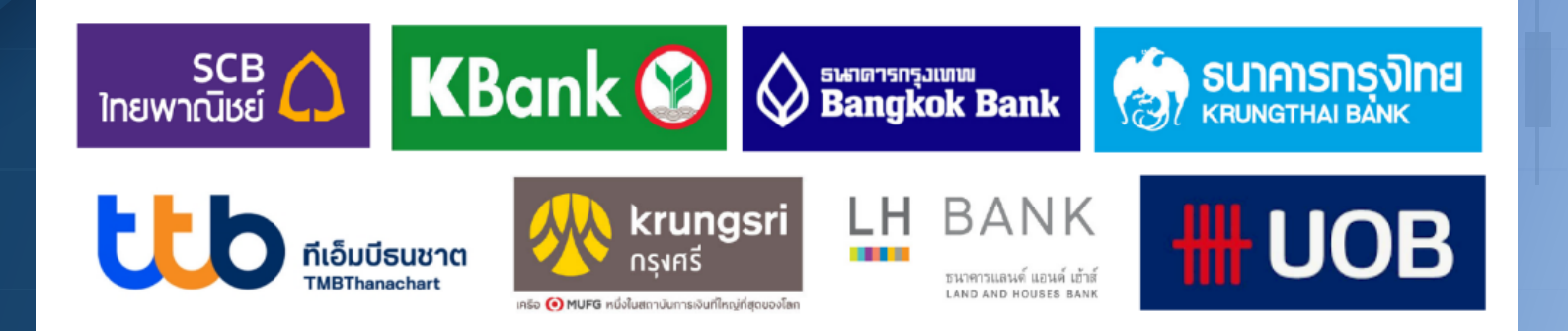

'DAOL, your lifetime financial partner'

**()** 0 2351 1800

www.daol.co.th

(f) daol.th

### ้ขั้นตอนการทำรายการ Bill Payment ผ่านหน้าเว็บไซต์ของแต่ละธนาคาร

### SCB ไทยพาณิชย์

#### วิธีการเพิ่มรายชื่อผู้รับชำระ

- 1. Login เข้าสู่การใช้งานผ่านทาง www.scbeasy.com
- 2.เลือก "ชำระเงินและ E-Bill" แล้วเลือก "ผู้รับชำระ"
- 3. เลือก "Add From Quick Search"
- 4. ช่องเลขที่บัณชีใส่เลข 049-3-14453-6 แล้วกด "Search"
- 5. กดเครื่องหมาย + ตรงช่อง บล.ดาโอ (ประเทศไทย) จำกัด (มหาชน) เพื่อลูกค้า
- 6. ระบฺ ชื่อ นามสกุล
- Ref 1. เลงที่บัญชีซื้องายหลักทรัพย์ หรือ บัญชีอนุพันธ์ 7-9 หลัก Ref 2. เลงที่บัตรประชาชน / หนังสือเดินทาง / ใบต่างด้าว / ทะเบียนนิติบุคคล
- 7. เลือก "Add" แล้วรอรับรหัส OTP เพื่อทำการยืนยันอีกครั้ง

#### วิธีการชำระ Bill Payment

- 1. Login เข้าสู่การใช้งานผ่านทาง www.scbeasy.com
- 2. เลือก "ชำระเงินและ E-Bill" แล้วเลือก "ค่าสินค้าและบริการ"
- 3. ช่องบัญชีผู้ใช้บริการเลือก บล.ดาโอ (ประเทศไทย) จำกัด (มหาชน)
- 4. ใส่จำนวนเงินที่ต้องการโอนแล้วเลือก "Next"
- 5. ตรวจสอบความถูกต้องแล้วเลือก "Next"
- 6. รับรหัส OTP เพื่อยืนยันการทำรายการ

#### หมายเหตุ

กรณีต่างจังหวัด (โอนข้ามเขต) ชำระได้ไม่เกิน 500,000 บาท ต่อครั้ง กรณีลูกค้าโอนเงินข้ามเขต ้เกินวงเงินที่กำหนด ลกค้าเป็นผู้รับผิดชอบค่าธรรมเนียมที่ทางธนาคารฯ เรียกเก็บ

## KBank 😰

#### วิธีการเพิ่มแบบฟอร์มชำระค่าสินค้าและบริการ

- 1. เข้าสู่การใช้งาน K-Cyber Banking
- 2. เลือกหัวข้อ "ชำระค่าสินค้าและบริการ"
- 3. เลือก "เลือกสร้างแบบฟอร์ม"
- 4. ระบุชื่อแบบฟอร์ม "DAOL SEC" ประเภทบริการให้เลือก "หลักทรัพย์ / กองทุน" บริษัทเลือก "บล.ดาโอ (ประเทศไทย) จำกัด (มหาชน) (98039)"
  - ระบุหมายเลงอ้างอิงงองลูกค้าดังนี้
- Ref 1. เลงที่บัญชีซื้องายหลักทรัพย์ หรือ บัญชีอนุพันธ์ 7-9 หลัก
- Ref 2. เลงที่บัตรประชาชน / หนังสือเดินทาง / ใบต่างด้าว / ทะเบียนนิติบุคคล
- 5. กดเลือก "บันทึกแบบฟอร์มชำระเงิน" รับรหัส OTP แล้วทำการยืนยันอีกครั้ง

#### วิธีการชำระ Bill Payment

- 1. เข้าสู่การใช้งาน K-Cyber Banking
- 2. เลือกหัวข้อ "ชำระค่าสินค้าและบริการ"
- 3. เลือก "เลือกสร้างแบบฟอร์ม DAOL SEC "
- 4. ใส่จำนวนเงินที่ต้องการโอนแล้วเลือก "ชำระเงิน"
- 5. ตรวจสอบความถูกต้องแล้วเลือก "ยืนยัน"

#### หมายเหตุ

้ กรณีต่างจังหวัด (โอนง้ามเงต) ชำระได้ไม่เกิน 400,000 บาท ต่อครั้ง กรณีลูกค้าโอนเงินง้าม เงต เกินวงเงินที่กำหนด ลูกค้าเป็นผู้รับผิดชอบค่าธรรมเนียมที่ทางธนาคารฯ เรียกเก็บ

### 

#### วิธีการเพิ่มรายชื่อผู้รับชำระ

- 1. Login เข้าสู่การใช้งานผ่าน Bualuang iBanking
- 2. เลือกหัวข้อ "ชำระเงิน / เติมเงิน"
- 3. เลือก "เพิ่มผ้รับชำระเงิน"
- 4. หัวข้อค้นหาจากบริษัทใส่ "DAOLFC" เพื่อทำการค้นหา
- 5. เลือก DAOLFC
- Ref 1. เลงที่บัญชีซื้องายหลักทรัพย์ หรือ บัญชีอนุพันธ์ 7-9 หลัก
- Ref 2. เลงที่บัตรประชาชน / หนังสือเดินทาง / ใบต่างด้าว / ทะเบียนนิติบุคคล
- 5. รับรหัส OTP แล้วทำการยืบยับอีกครั้ง

#### วิธีการชำระ Bill Payment

- 1. Login เข้าสู่การใช้งานผ่าน Bualuang iBanking
- 2. เลือกหัวข้อ "ชำระค่าเงิน / เติมเงิน"
- 3. เลือก "ชำระค่าสินค้าและบริการ" ผู้รับชำระเลือก DAOLFC เลงที่อ้างอิง 2 ใส่บัตรประชาชน
- 4. ใส่จำนวนเงินที่ต้องการโอนแล้วเลือก "ขั้นตอนต่อไป"
- 5. ตรวจสอบความถูกต้องแล้วเลือก "ยืนยัน"

หมายเหต

้ กรณีต่างจังหวัด (โอนข้ามเขต) ชำระได้ไม่เกิน 1 ล้านบาท ต่อครั้ง กรณีลูกค้าโอนเงินข้ามเขต เกิน ้วงเงินที่กำหนด ลูกค้าเป็นผู้รับผิดชอบค่าธรรมเนียมที่ทางธนาคารฯ เรียกเก็บ

## DAOL SEC

## ที่เอ็มบีธนชาต

#### วิธีการเพิ่มแบบฟอร์มชำระค่าสินค้าและบริการ

- 1. ไปที่เมนตั้งค่า > บิลงองฉัน เพื่อทำการเพิ่มบิลใช้งาน
- 2. ระบุ "บล.ดาโอ (ประเทศไทย) จำกัด (มหาชน) เพื่อลูกค้า / Comp Code : 2613" เพื่อค้นหา จากนั้นเลือก บล.ดาโอ (ประเทศไทย) จำกัด (มหาชน) เพื่อลูกค้า ที่มี เครื่องหมาย + เพิ่มบิลด้านงวา
- 3. โดยระบุชื่อเรียกแทนบัญชี "บล.ดาโอ (ประเทศไทย) จำกัด (มหาชน) เพื่อลูกค้า" Ref 1. เลงที่บัญชีซื้องายหลักทรัพย์ หรือ บัญชีอนุพันธ์ 7-9 หลัก Ref 2. เลงที่บัตรประชาชน / หนังสือเดินทาง / ใบต่างด้าว / ทะเบียนนิติบุคคล และเลือก "ถัดไป" หน้าจอแสดงยืนยันรายการเลือก "ถัดไป"
- 4. ใส่ OTP ที่ได้รับจากธนาคารผ่านทาง SMS กด "ยืนยัน"

#### วิธีการชำระ Bill Payment

- 1. เข้าสู่ระบบ TTB Internet Banking ผ่านหน้าเว็บไซต์ http://www.ttbbank.com/th/internet-banking
- 2. ใส่ชื่อผู้ใช้งาน , รหัสผ่าน และกดเข้าสู่ระบบ
- 3. เลือกเมนู "จ่ายบิล"
- 4. เลือกบัญชีที่ต้องการทำรายการ
- 5. เลือกผู้ให้บริการ "บล.ดาโอ (ประเทศไทย) จำกัด (มหาชน) เพื่อลูกค้า"
- 6. ระบุ จำนวนเงิน ที่ต้องการทำรายการ
- 7. ระบวันที่ต้องการทำรายการแล้วกด "ถัดไป"
- 8. ใส่ OTP ที่ได้รับจากธนาคารผ่านทาง SMS เพื่อยืนยันการจ่ายเงิน

### **₩₩+ UOB** รนาคารยุโอบั 大華銀行

#### วิธีการชำระ Bill Payment

- 1. เข้าเว็บไซต์ http://www.uob.co.th
- 2. เลือกเมน LOGIN แล้วเลือก UOB Personal Internet Banking
- 3. ใส่ รหัสประจำตัว (User ID) และรหัสผ่าน (Password) แล้วกดปุ่ม Login
- 4. กดปุ่ม "ดำเนินการ" เพื่อรับรหัส OTP ทาง SMS ผ่านโทรศัพท์มือถือ
- 5. ใส่รหัส OTP ที่ได้รับ จากนั้นกดป่ม "ดำเนินการ"
- 6. เลือก "ชำระค่าสินค้าและบริการ"
- 7. เลือก "ชำระด่วน"
  - ช่องประเภทผู้รับเงินเลือก "หลักทรัพย์ / กองทุน"
- ้ช่องผู้รับเงินเลือก "บล.ดาโอ (ประเทศไทย) จำกัด (มหาชน) เพื่อลูกค้า / Comp Code 3210 "
- 8. ช่องเลงที่บัตรประชาชน ใส่ "เลงที่บัตรประชาชน / หนังสือเดินทาง / ใบ ้ ต่างด้าว / ทะเบียนนิติบุคคล" ช่องรหัสลูกค้าใส่ " เลง ที่บัญชีซื้องายหลัก ทรัพย์ หรือ บัญชีอนุพันธ์ 7-9 หลัก "
- ช่องชำระจากบัญชี ให้เลือก บัญชีที่ต้องการให้ตัดเงิน ช่องยอดเงิน ให้ระบุ จำนวนเงินที่ต้องการชำระ และกดปุ่ม "ส่งข้อมูล"

LH BANK

#### วิธีการชำระ Bill Payment

- 1. เข้าเว็บไซต์ www.lhbankspeedy.com
- 2. เลือกลูกค้าบุคคล หรือธุรกิจ กรอก user name และ password คลิ๊ก
- "เข้าส่ระบบ"
- 3. เลือก "ชำระค่าสินค้าและบริการ"
- 4. เลือก "ประเภทบริษัท / องค์กรงองผู้รับเงิน" ให้เลือก "หลักทรัพย์/กองทุน" หลัง จากนั้นกด ถัดไป
- 5. เลือก "บล.ดาโอ (ประเทศไทย) จำกัด (มหาชน) เพื่อลูกค้า (2044)"
- 6. คีย์เลือกบัญชีที่ต้องการชำระ (กระแสรายวัน หรือ ออมทรัพย์) - ระบ จำนวนเงินที่ต้องการ
  - ระบุ Ref 1. เลขที่บัญชีซื้อขายหลักทรัพย์ หรือ บัญชีอนุพันธ์ 7-9 หลัก
  - ระบุ Ref 2. เลงที่บัตรประชาชน / หนังสือเดินทาง / ใบต่างด้าว / ทะเบียนนิติบคคล
  - เลือก "ชำระเดี่ยวนี้" และกด ถัดไป
- 7. ในขั้นตอนที่ 4 ให้กด "və TAC" และใส่รหัสที่ได้รับทาง SMS ในช่องที่ระบุ TAC แล้วกดยืนยัน เพื่อเสร็จสิ้นการทำรายการ

## ขั้นตอนการชำระ Bill Payment ผ่านเว็บไซต์ของธนาคาร ( Internet Banking )

## **DAOL**SEC

#### 🧑 ธนาคารกรุงไทย криматна валк

#### วิธีการชำระ Bill Payment

- 1. เข้าสู่ระบบ KTB Netbank ผ่านหน้าเว็บไซต์ nttp://www.ktbnetbank.com
- 2. ใส่ชื่อผู้ใช้งาน , รหัสผ่าน และกดเข้าสู่ระบบ
- 3. เลือกเมนู "ชำระเงิน"
  - 3.1 กดที่ drop down เลือก "บล.ดาโอ (ประเทศไทย) จำกัด (มหาชน) เพื่อลูกค้า" หรือ
- 3.2 คันหาจากชื่อหน่วยงาน / รหัสหน่วยงาน Comp Code "5343"
- 4. Sะบุ (Input)
  - 4.1 ระบุ Ref 1. เลขที่บัญชีซื้อขายหลักทรัพย์หรือบัญชีอนุพันธ์ 7-9 หลัก
  - 4.2 ระบุ Ref 2. เลขที่บัตรประชาชน / หนังสือเดินทาง / ใบต่างด้าว / ทะเบียนนิติบุคคล
  - 4.3 ระบุจำนวนเงิน (Amount)
  - 4.4 ช่องทางการแจ้งผลการทำรายการ (Notify By) ประกอบด้วย email และ มือถือ4.5 จากนั้นกด "ต่อไป"
- 5. ตรวจสอบความถูกต้องของข้อมูลแล้วกด "ยืนยัน"
- 6. หน้าจอแสดงผลการชำระสินค้าและบริการ กด "สำเร็จ" (Finish)

#### **krungsri** กรุงศรี

#### วิธีการชำระ Bill Payment

- 1. เข้าสู่ระบบ KRUNGFRI ONLINE ผ่านหน้าเว็บไซต์ nttp://www.krungsrionline.com
- 2. ใส่ชื่อผู้ใช้งาน , รหัสผ่าน และกดเข้าสู่ระบบ
- 3. เลือก "บัญชีเงินฝาก"
- 4. เลือก "ชำระเงิน"
- 5. เลือก "ประเภทสินค้าและบริการ"
- 6. เลือก "หลักทรัพย์กองทุนรวม"
- เลือกบริษัทผู้รับชำระเงิน "บล.ดาโอ (ประเทศไทย) จำกัด (มหาชน) เพื่อลูกค้า / Comp Code 22225 )"
- 8. ระบุ จำนวนเงิน ที่ต้องการทำรายการ
- 9. กดหมายเลงอ้างอิงงองลูกค้าดังนี้
  - 9.1 Ref 1. เลงที่บัญชีซื้องายหลักทรัพย์ หรือ บัญชีอนุพันธ์ 7-9 หลัก
- 9.2 Ref 2. เลงที่บัตรประชาชน / หนังสือเดินทาง / ใบต่างด้าว / ทะเบียนนิติบุคคล
- 10. เลือก "ดำเนินการ" และงอรับ "OTP"

## รอบการตรวจสอบยอดฝากเงิน Bill Payment เพื่อฝากหลักประกัน และชำระราคาค<sup>่</sup>าซื้องายหลักทรัพย<sup>์</sup>

## 1. กรณีฝากเงิน Bill Payment ผ่านช่องทาง Mobile Application ของ K PLUS, SCB EASY และ BUALUANG mBANKING

ระบบจะทำการตรวจสอบรายการธุรกรรมทุกๆ 15 นาที

บัญชีหุ้น-อนุพันธ์ระบบ Streaming ตรวจสอบรายการและส่งข้อมูลไปยังบัญชีซื้อขายตั้งแต่เวลา 08:00 – 22:00 น.

**DAOL**SEC

้ บัญชีระบบซื้องายอื่น เช่น MT4 ระบบจะตรวจสอบรายการและส่งข้อมูลไปยังบัญชีซื้องายตั้งแต่เวลา 08:00 – 17:00 น.

หากทำรายการหลังรอบการตรวจสอบ จะเป็นการส่งข้อมูลไปยังบัญชีซื้อขายในวันทำการถัดไป

## 2. กรณีฝากเงิน Bill Payment ผ่านช่องทางอื่นๆ นอกเหนือจากข้อ 1

ระบบจะทำการตรวจสอบรายการธุรกรรมทุกๆ 30 นาที ตั้งแต่เวลา 08:30 – 17:00 น.

หากทำรายการหลังรอบการตรวจสอบ จะเป็นการส่งข้อมูลไปยังบัญชีซื้อขายในวันทำการถัดไป

รอบเวลา 08:30 น. จะรวมการทำรายการ Overdue

กรณี Call TFEX กำหนดตามรอบเวลาข้างต้น แต่เพิ่มการตรวจสอบยอดเงินฝากหรือเงินโอน ไปจนถึงเวลา 18:00 น.